The filing fee for a petition for review, or a petition for writ of mandamus or prohibition, can be paid online <u>after</u> the case has been docketed. To pay the fee electronically:

- 1. Select **Filing > File a Document** from the main menu and enter the case number.
- Select the Miscellaneous Filings category from the panel on the left side of the screen, then select the Pay the Filing Fee option from the panel on the right side of the screen and click Continue.
- 3. Click **Pay Now** to launch Pay.gov.

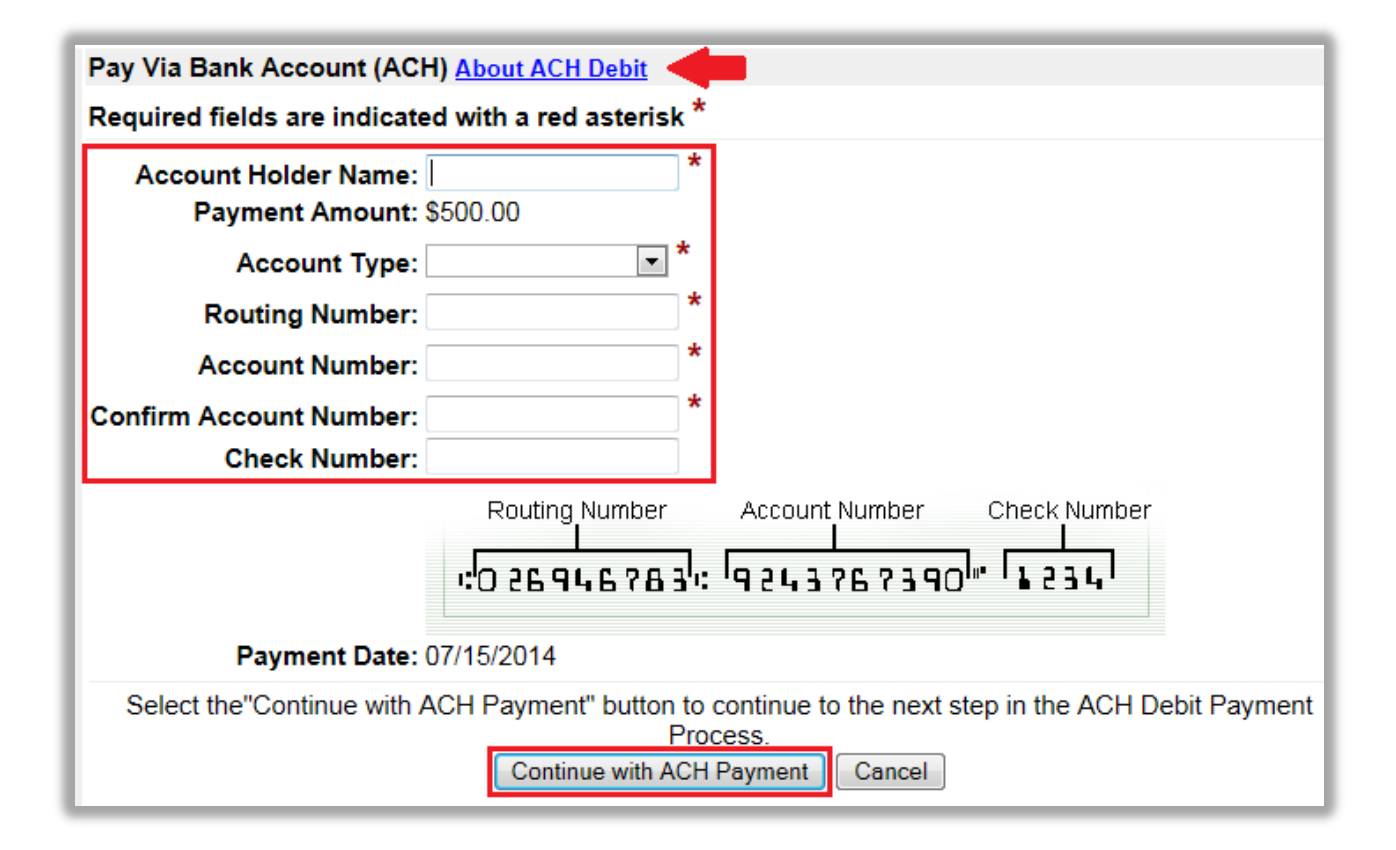

To pay the fee directly from your bank account, complete the required fields under **Pay Via Bank Account (ACH)** and click **Continue with ACH Payment**.

| Pay Via Plastic Card (PC                                                                                | ) (ex: American Express, Discover, Mastercard, VISA) 🛛 🕇 🖊 🖊 🛶 🖊 🖊 |  |  |  |  |  |
|----------------------------------------------------------------------------------------------------|--------------------------------------------------------------------|--|--|--|--|--|
| Required fields are indicated with a red asterisk *                                                     |                                                                    |  |  |  |  |  |
| Account Holder Name:                                                                                    | *                                                                  |  |  |  |  |  |
| Payment Amount: \$                                                                                      | 500.00                                                             |  |  |  |  |  |
| Billing Address:                                                                                        | *                                                                  |  |  |  |  |  |
| Billing Address 2:                                                                                      |                                                                    |  |  |  |  |  |
| City:                                                                                                   |                                                                    |  |  |  |  |  |
| State / Province:                                                                                       |                                                                    |  |  |  |  |  |
| Zip / Postal Code:                                                                                      |                                                                    |  |  |  |  |  |
| Country:                                                                                                |                                                                    |  |  |  |  |  |
| Card Type:                                                                                              |                                                                    |  |  |  |  |  |
| Card Number:                                                                                            | * (Card number value should not contain spaces or dashes)          |  |  |  |  |  |
| Security Code:                                                                                          | * Help finding your security code                                  |  |  |  |  |  |
| Expiration Date:                                                                                        | • * / • *                                                          |  |  |  |  |  |
| Select the "Continue with Plastic Card Payment" button to continue to the next step in the Plastic Card |                                                                    |  |  |  |  |  |
|                                                                                                    | Continue with Plastic Card Payment Cancel                          |  |  |  |  |  |

To pay the fee with a plastic card (either a credit card or a debit card branded with the Visa or MasterCard logo), complete the required fields under **Pay Via Plastic Card (PC)** and click **Continue with Plastic Card Payment**.

| Em                                                                                                    | ail Confirmation Receipt                                                                                         |        |                                                   |  |  |
|----------------------------------------------------------------------------------------------------|----------------------------------------------------------------------------------------------------|--------|---------------------------------------------------|--|--|
| To have a confirmation sent to you upon completion of this transaction, provide an email address and<br>confirmation below. |                                                                                                    |        |                                                   |  |  |
| (1)                                                                                                    | Email Address:<br>Confirm Email Address:                                                                         |        |                                                   |  |  |
|                                                                                                    | CC:                                                                                                    | *<br>* | Separate multiple email addresses<br>with a comma |  |  |
| Authorization and Disclosure                                                                                                |                                                                                                    |        |                                                   |  |  |
| Required fields are indicated with a red asterisk *                                                                         |                                                                                                    |        |                                                   |  |  |
| l au                                                                                                    | uthorize a charge to my card account for the above amount in accord *(2)                                         | lance  | with my card issuer agreement.                    |  |  |
| P                                                                                                    | Press the "Submit Payment" Button only once. Pressing the button m<br>transactions.<br>(3) Submit Payment Cancel | ore th | an once could result in multiple                  |  |  |

(1) Provide an email address if you would like to receive confirmation of your payment. (2) Acknowledge that you have read the authorization and disclosure statement. Note: The language will be different for ACH and plastic card payments (3) Click **Submit Payment**.

| Your payment has been completed. Click here to print this receipt.                                                   |
|----------------------------------------------------------------------------------------------------|
| Transaction ID: 01-24631-58                                                                                          |
| Payment Date: 07/11/2014                                                                                             |
| Amount: \$500.00                                                                                                    |
| Fee Type: Petition for Review                                                                                        |
| Click the <i>Return to CM/ECF</i> button below. You must review the final docket text and complete your transaction. |
| Return to CM/ECF                                                                                                    |

This confirmation screen will appear once your payment is complete. Click **Return to CM/ECF**. <u>Warning:</u> The **Return to CM/ECF** button may not return you directly to the correct screen. Rather, the correct screen may be behind the screen to which you return. If that happens, you will need to minimize the screens on your computer until you find the correct screen.

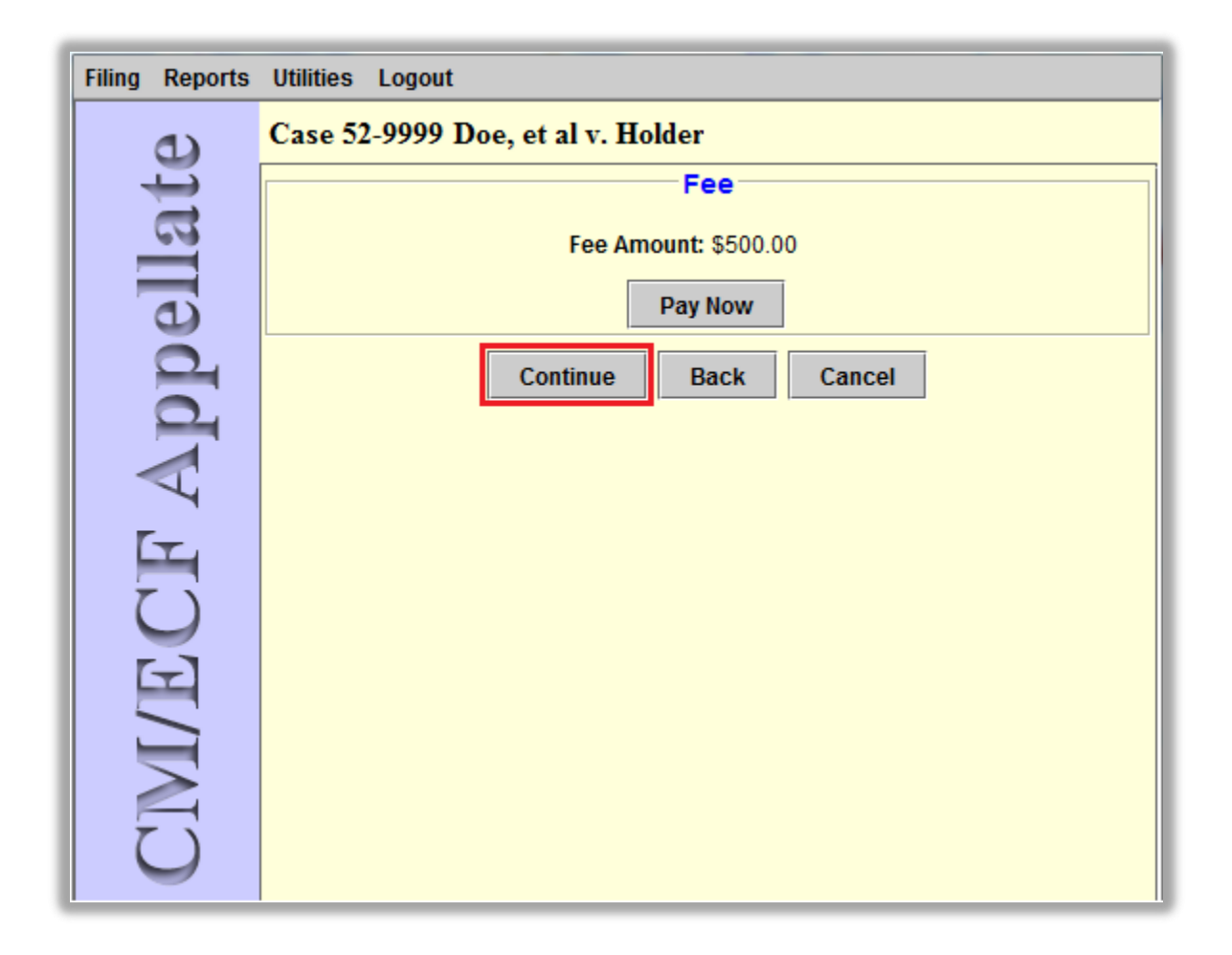

This is the screen from which you must complete the transaction. If you do not return directly to this screen, it will be open in the background. Minimize your open windows until you find it. Once found, click **Continue** to complete the transaction. If you do not return to this screen to complete the transaction, the payment will be deducted from your account, but it will **not** be credited to your case.